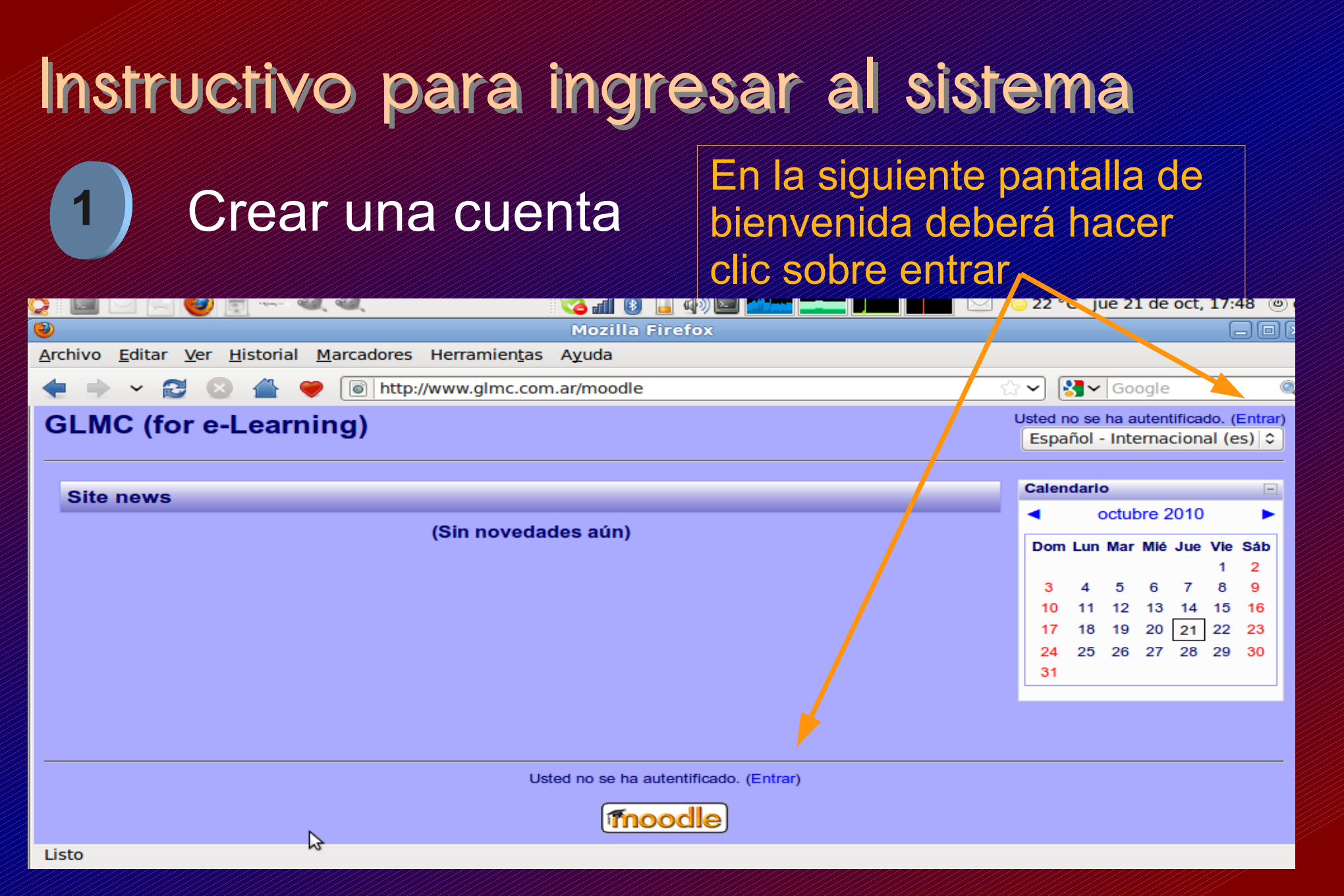

## 2 Completar formulario

### Al no tener una cuenta deberá crearla completando el formulario haciendo clic aquí /

#### GLMC (for e-Learning)

eL-GLMC ► Entrar al sitio

Usted no se ha autentificado. (Entrar)

Español - Internacional (es) 🗘

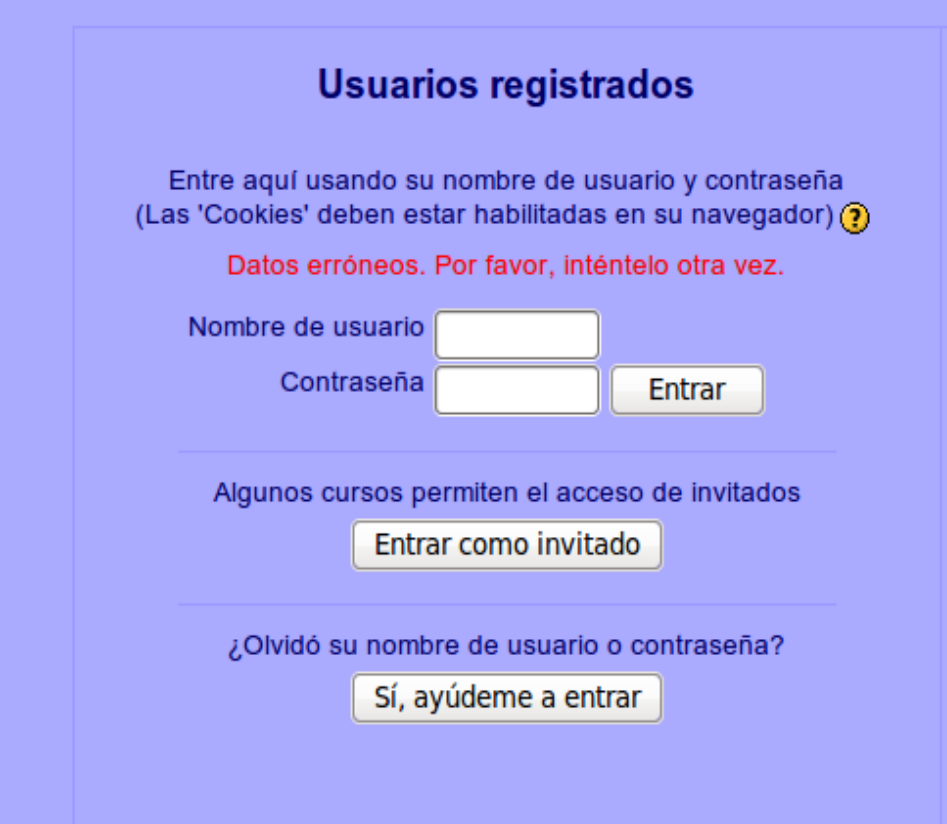

#### Registrarse como usuario

Hola. Para acceder al sistema tómese un minuto para crear una cuenta. Cada curso puede disponer de una "clave de acceso" que sólo tendrá que usar la primera vez. Estos son los rasos:

- 1. Rellene el Formulario de Registro con sus datos
- 2. El sistema le enviará un correo para verificar que su dirección sea correcta.
- 3. Lea el correo y confirme su matrícula.
- Su registro será confirmado y usted podrá acceder al curso.
- 5. Seleccione el curso en el que desea participar.
- Si algún curso en particular le solicita una contraseña de acceso" utilice la que le facilitaron cuando se matriculó. Así quedará matriculado.
- A partir de ese momento no necesitará utilizar más que su nombre de usuario y contraseña en el formulario de la página para entrar a cualquier curso en el que esté matriculado.

Comience ahora creando una cuenta

### **Completar formulario**

Recuerde en poner sus datos correctos en especial su cuenta de email donde le enviaremos la confirmación. Al finalizar presione el botón crear cuenta

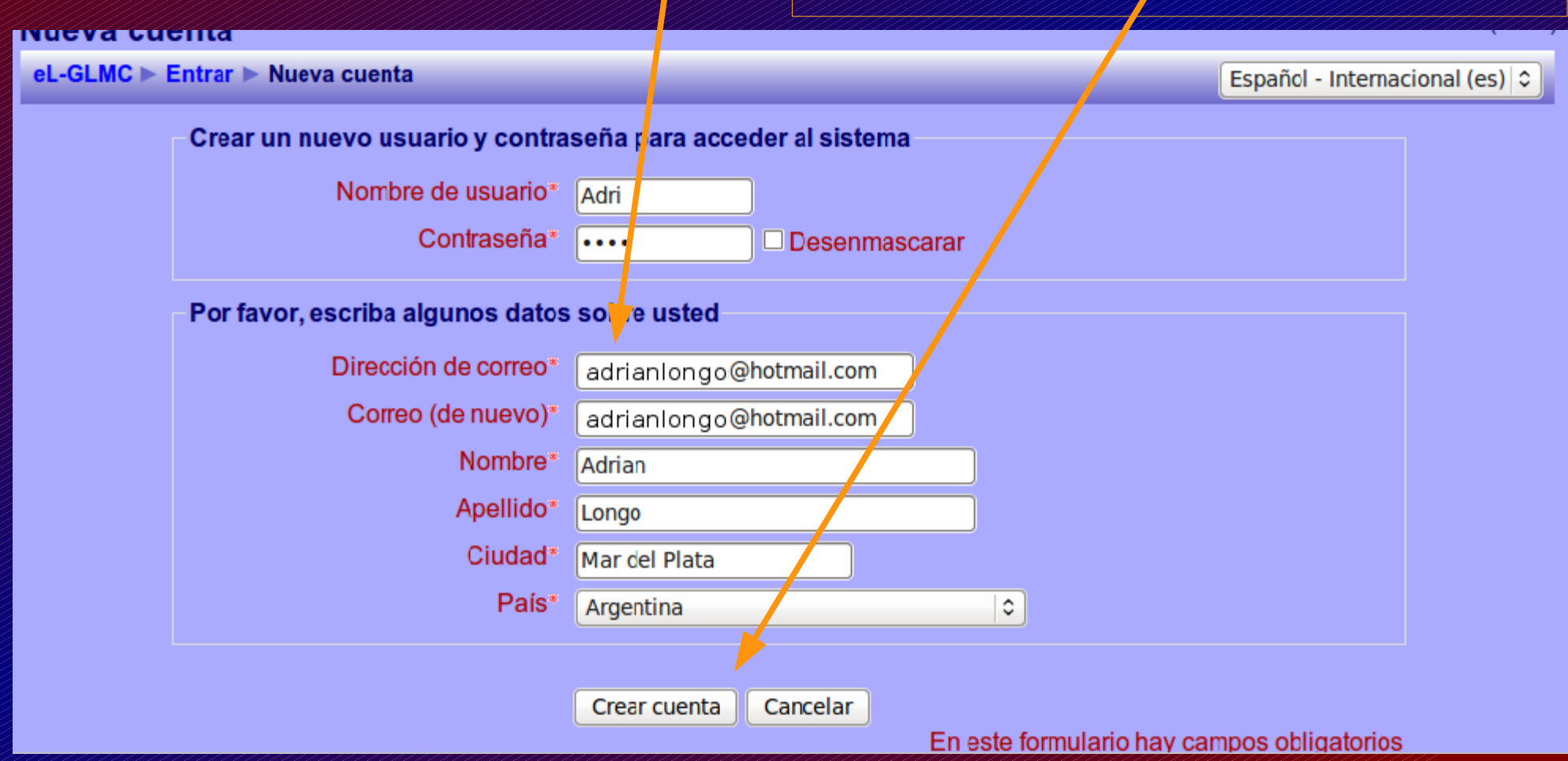

### Cuenta creada

Luego de completar correctamente el formulario le enviaremos un correo a su cuenta para su verificación

| Confirme su cuenta                                                                                                    | Usted no se ha autentificado. (Entrar) |  |  |  |
|----------------------------------------------------------------------------------------------------|----------------------------------------|--|--|--|
| eL-GLMC ► Confirme su cuenta                                                                                                    |                                        |  |  |  |
| Hemos enviado un correo electrónico a <b>adrianlongo@hotmail.com</b><br>En él encontrará instrucciones sencillas para concluir el proceso.<br>Si tuviera alguna dificultad, contacte con el Administrador del Sistema.<br>Continuar |                                        |  |  |  |
| Usted no se ha autentificado. (Entrar)                                                                                                    |                                        |  |  |  |
| eL-GLMC                                                                                                    |                                        |  |  |  |
|                                                                                                    | 3                                      |  |  |  |

## 3 Confirmar la cuenta

Verifique en su cuenta de correo y realice un clic en el link del correo que le hemos enviado. Nota: en hotmail puede aparecer en correo no deseado

| Correo no deseado (<br>Borradores (32)                                                                               | Confirmación de la cuenta GLMC (for Volver a mensajes   🐥 1<br>e-Learning)                                                                                                    | 7 |
|----------------------------------------------------------------------------------------------------|----------------------------------------------------------------------------------------------------|---|
| Eliminados<br>Eliminados<br>Nueva carpeta<br>Vistas rápidas<br>Marcados                                              | Admin User Agregar a contactos<br>Para adrianlongo@hotmail.com       09:32 p.m.<br>Responder         De:       Admin User (glmc1024@gmail.com) (i)<br>Enviado: jueves, 21 de octubre de 2010 09:32:34 p.m.<br>Para:         Para:       mach_amoeba@hotmail.com | • |
| Fotos<br>Documentos de Office<br>Messenger<br>Iniciar sesión en Messe<br>Página principal<br>Contactos<br>Calendario | <ul> <li>Microsoft SmartScreen ha marcado este mensaje como correo no deseado y lo eliminará después de diez días.</li> <li>Un momento, ies seguro!   No estoy seguro, mostrar contenido</li> </ul>                                                             |   |
|                                                                                                    | Hola, Adrian Longo.<br>Se ha solicitado la apertura de una cuenta en<br>'GLMC (for e-Learning)' utilizando su dirección de correo.<br>Para completar el proceso de inscripción haga clic aquí:                                                                  |   |
| Explorá Messenger.<br>Chateá<br>desde tu                                                                             | http://glmc.dyndns.org/moodle/login/confirm.php?data=NTE6sUwyW69j60X/adri                                                                                                    |   |

## Ingreso al sistema

Luego de confirmar aparecerá una pantalla como la siguiente, o bien dirijase al punto 5. Presione cursos y eligiendo la categoría de su curso.

#### El registro ya ha sido confirmado

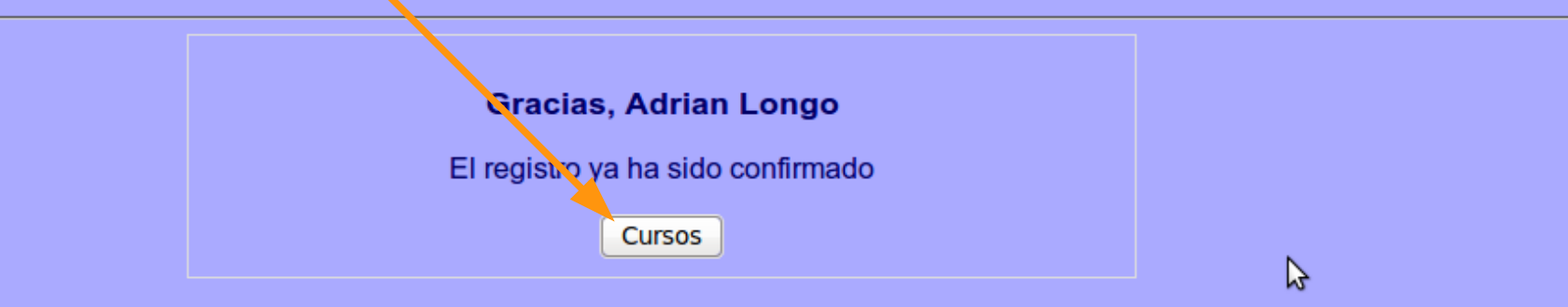

Usted no se ha autentificado. (Entrar)

Página Principal

### Selección del curso

Esta pantalla muestra típicamente categorías y cursos para luego matricularse en uno o varios donde también se pueden buscar.

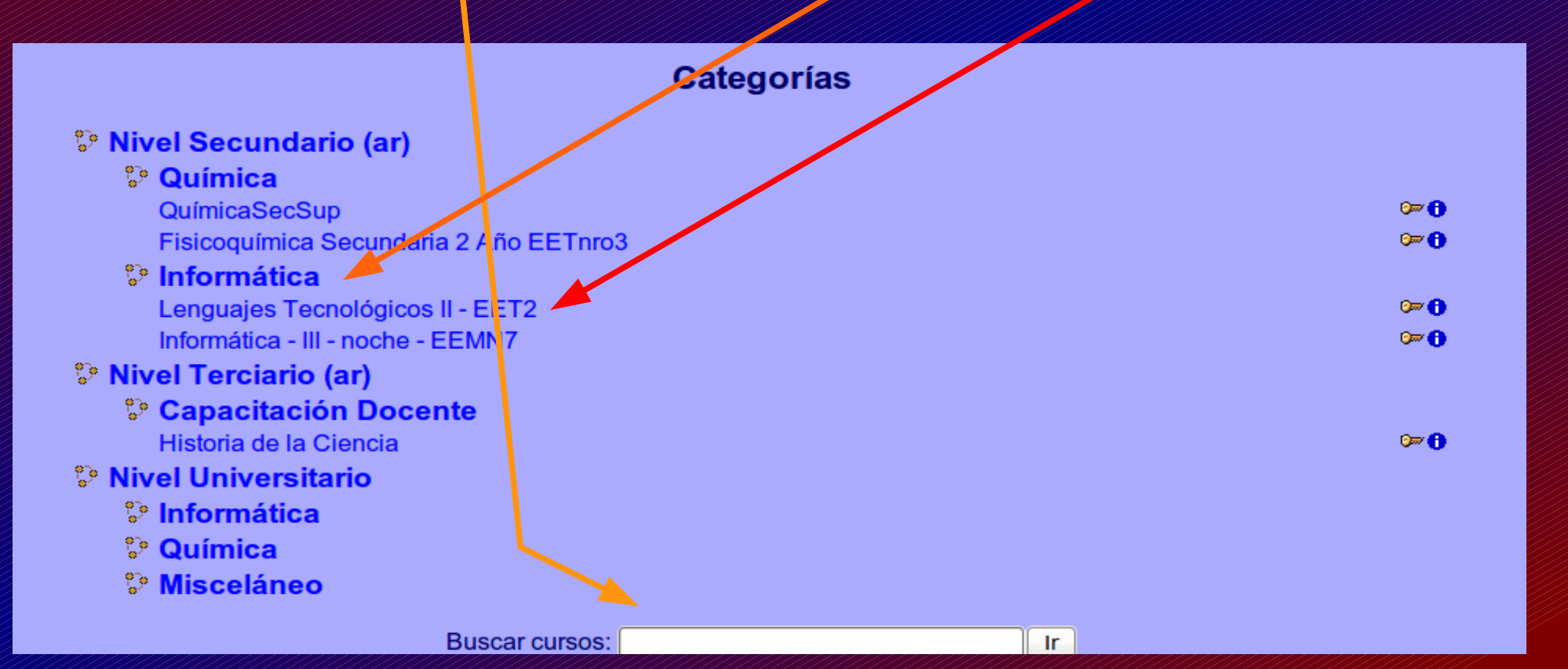

Ingreso con cuenta

### Al tener su cuenta creada ingrese al sistema con su nombre de usuario y contraseña y presione entrar

#### GLMC (for e-Learning)

eL-GLMC ► Entrar al sitio

5

Español - Internacional (es) 🗘

Usted no se ha at tentificado. (Entrar)

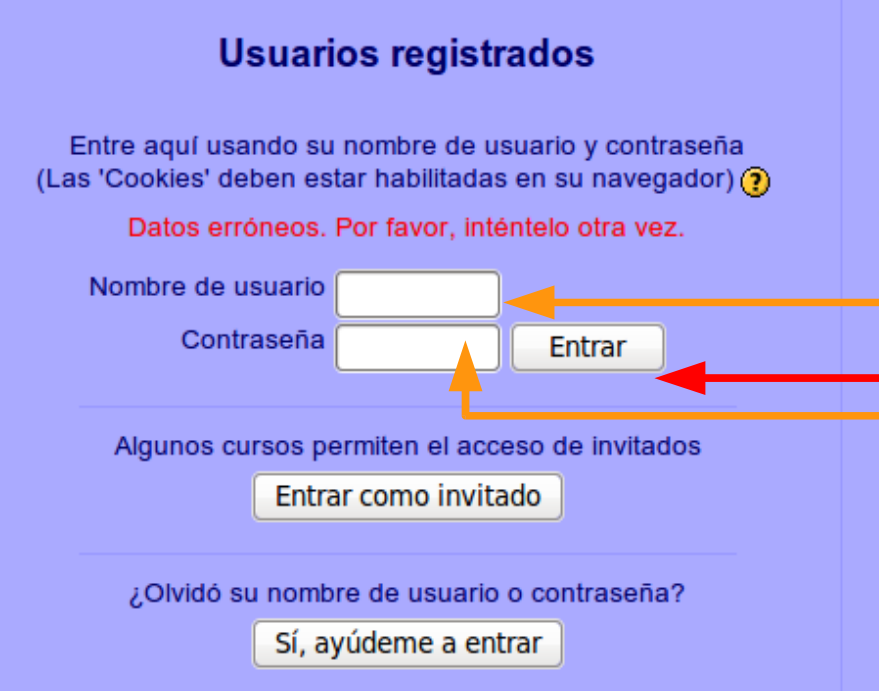

#### Registrarse como usuario

Hola. Para acceder al sistema tómese un minuto para crear una cuenta. Cada curso puede disponer de una "clave de acceso" que sólo tendrá que usar la primera vez. Estos son los paros:

- 1. Rellene el Formulario de Registro con sus datos.
- El sistema le enviará un correo para verificar que su dirección sea correcta.
- 3 Lea el correo y confirme su matrícula.
- Su registro será confirmado y usted podrá acceder al curso.
- 5. Seleccione el curso en el que desea participar.
- Si algún curso en particular le solicita una "contraseña de acceso" utilice la que le facilitaron cuando se matriculó. Así quedará matriculado.
- A partir de ese momento no necesitará utilizar más que su nombre de usuario y contraseña en el formulario de la página para entrar a cualquier curso en el que esté matriculado.

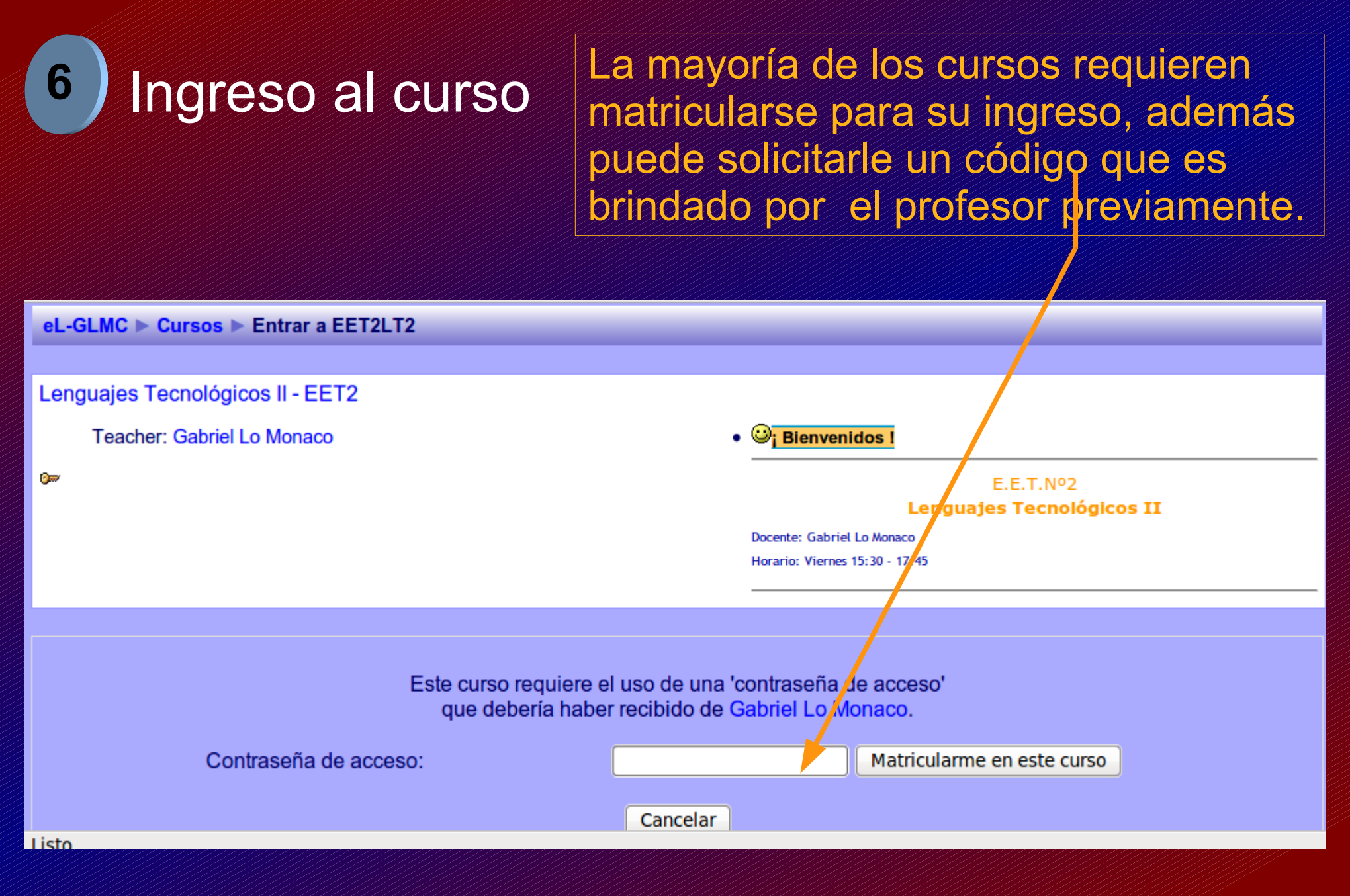

### Ingreso al curso

# En esta pantalla podemos ver un curso en el sistema.

| Lenguajes Tecnológ | enguajes Tecnológicos II - EET2 Usted se ha autentificado como Adrian Lor |                                                                                                    |  |
|--------------------|---------------------------------------------------------------------------|----------------------------------------------------------------------------------------------------|--|
| eL-GLMC ► EET2LT2  |                                                                           |                                                                                                    |  |
| Personas           | Diagrama semanal                                                          | Mis cursos                                                                                                    |  |
| Actividades        | Novedades                                                                 | II - EE 12<br>Todos los cursos<br>Novedades<br>(Sin novedades aún)<br>Eventos próximos<br>No hay eventos próximos<br>Ir al calendario                            |  |
| Administración     | Lenguajes<br>Tecnológicos II                                              | Nuevo evento  Actividad reciente Actividad desde martes, 19 de octubre de 2010, 20:06 Informe completo de la actividad reciente  Nuevos usuarios: Omar Perchante |  |
|                    |                                                                           |                                                                                                    |  |

¡ Gracias por tu Atención !

### Buena suerte con e-Learning...

2009 - Gabriel Lo Monaco